## HOW TO AUTHORIZE A DEPARTMENT COORDINATOR

## MYUFL > MAIN MENU > STUDENT INFORMATION SYSTEM > MY GRADING

This guide is a supplement to the HR Course OUR010. Please register for that course if you need a refresher

- 1. On the left menu, click Grant Grading Access
- 2. In this order (and with no extra information)
  - a. Enter the Term
  - b. In Grading Level Security, select Department Coordinators
  - c. Enter your College
  - d. Enter the **Department**

| ler(s) |                             |                                   |       |                          |                          |
|--------|-----------------------------|-----------------------------------|-------|--------------------------|--------------------------|
| 10     | *Term<br>2205 Q Summer 2020 | *Grading Level Security<br>Grader | ~]    | College<br>Engineering ~ | Department<br>19140000 Q |
|        | Session                     | Subject Area Catalo               | 3 Nbr |                          |                          |
|        |                             | Search                            |       | Generate Term Security   | )                        |
|        |                             |                                   |       |                          |                          |

- 3. Click Search
- 4. Verify those already on the list
- 5. Click the [+] to add another user

| *Grading Level Security College Department<br>2205 Q. Summer 2020<br>Search Generate Term Security<br>Save<br>Approve All<br>First @ 1 of 1 @ Last<br>*Grade Security<br>2030000 PV-Honors Office<br>10000000 Alberta Alligator<br>Approve Q +                                                                                                    | Filter(s)                 |                          |      |                                              |                         |                                                           |            |
|----------------------------------------------------------------------------------------------------|---------------------------|--------------------------|------|----------------------------------------------|-------------------------|-----------------------------------------------------------|------------|
| Search Generate Term Security     Save Approve All     Save Save     Approve All     Image: Save     Save     Approve All     Image: Save     Save     Approve All     Image: Save     Save     Approve All     Image: Save     Image: Save     Save     Approve All     Image: Save     Image: Save <td< th=""><th>*7(</th><th>erm<br/>205 Q Summer 2020</th><th>*Gra</th><th>ding Level Security<br/>partment Coordinators</th><th>*</th><th>College<br/>Liberal Arts and Sciences</th><th>Department</th></td<> | *7(                       | erm<br>205 Q Summer 2020 | *Gra | ding Level Security<br>partment Coordinators | *                       | College<br>Liberal Arts and Sciences                      | Department |
| Approve All         Personalize   Find   [2] [2]       First (1 of 1 (2) Last         Cad Org       Oppartment       *UFID       Name       "Grade Security Status         2030000       PV-Honors Office       10000000       Alberta Alligator       Approved (2) (2) (2)       (2) (2)                                                                                                    |                           |                          |      | Search                                       |                         | Generate Term Security                                    |            |
| Acad Org Department *UFID Name *Grade Security Status                                                                                                    |                           |                          |      |                                              |                         |                                                           |            |
| Acad Org     Department     *UFD     Name     *Grade Security<br>Status       2030000     PV-Honors Office     1000000     Alberta Alligator     Approved                                                                                                    | Sa                        | ve                       |      | Арр                                          | rove All                |                                                           |            |
| 2233000 PV-Honors Office 1000000 Alberta Alligator Approved 🗸 🛨                                                                                                    | Sa                        | ve                       |      | App<br>Personalize   Fin                     | rove All<br>d   [७]   🌉 | First 🚯 1 of 1 🛞 Last                                     |            |
|                                                                                                    | Sa<br>Acad Org Department | ve                       | UFID | App<br>Personalize   Fin<br>Name             | rove All<br>d   윤       | First      1 of 1      Last     Grade Security     Status |            |

- 6. Enter the UFID of the user (it is not recommended to search by name, but you can search by name)
- 7. Click Save